## 図書館への図書発注の方法について

図書の発注は、先生方が直接書店・出版社等にご発注頂くほか、学術情報センター図書館にご依頼頂く ことができます。

学術情報センター図書館にご依頼になる場合,電話・メールでご連絡頂く以外に,福岡教育大学学術情報 センター図書館 Web ページ(http://lib.fukuoka-edu.ac.jp/)よりご依頼頂けます。

#### I. 資料情報を手動で入力する場合

1) 福岡教育大学学術情報センター図書館 Web ページより「新規購入依頼」を選択

| ▲ ▲ 福岡教育大学 生<br>Fukuoka Univ                                                                                                    | 学術情報センター 図<br>ersity of Education Library                                                                                   | 書館                                                                             | サ小内検索                                                                                                    | □749<br>言語の選択:<br>日本語 マ                                                                                                    |
|----------------------------------------------------------------------------------------------------|----------------------------------------------------------------------------------------------------|--------------------------------------------------------------------------------|----------------------------------------------------------------------------------------------------|----------------------------------------------------------------------------------------------------|
| Puktoka Univ<br>教職員の方へ   独城の方へ   指題後素   ア<br>メニュー<br>トップページ<br>- 厳書検索<br>- お知らせ<br>- 利用案内<br>- アクセス<br>- リリンク<br>- Q&A<br>- 岡い合わせ<br>- 探す/副べる/求める<br>- 学術情報の調べ方 | ersity of Education Library<br><b>242   福岡教育大学</b><br>蔵書検索 他大学検索 論文<br>「「「「「「「「」」」」」<br>分類検索   弾脳タイトルリン   特<br>お知らせ [根記事一覧] |                                                                                | 2<br>2<br>2<br>2<br>2<br>2<br>2<br>2<br>2<br>2<br>2<br>1<br>5<br>1<br>4<br>2<br>2<br>1<br>5<br>1<br>4<br>2<br>1<br>5<br>1<br>4<br>2<br>1<br>4<br>3<br>3<br>4<br>4<br>4<br>4<br>4<br>4<br>4<br>4<br>4<br>4<br>4<br>4<br>4 | 情報検索           SwetsWise Linker<br>(E.Jth)           (こうせん)           (こうせん)           (こうしん)           (こうしん) |
| 利用者 ワービス<br>MyLibrary                                                                                                    |                                                                                                    | +【2/23~3/31】<br>管理者<br><b>薬用停止のお知らせ【2/20~23】</b><br>管理者<br>ついて【2/24~26】<br>管理者 | 2015/02/23<br>2015/02/23<br>2015/02/23<br>2015/02/23                                                                                                    | 検索ツール(一般)一覧→ <b>Q</b><br>利用者サービス                                                                                                    |
| ブックマーク<br>お気に入り検索                                                                                                    |                                                                                                    | 12345<br>ついて                                                                   | 次》 5件 🔍                                                                                                    | my_LDJay<br>ブックマーク<br>お気に入り検索                                                                                                    |
| レビュー履歴                                                                                                    |                                                                                                    |                                                                                |                                                                                                    | レビュー腹腔                                                                                                    |
| タグ履歴                                                                                                    |                                                                                                    |                                                                                |                                                                                                    | 新着アラート<br>ILL複写依頼                                                                                                    |
| 新着アラート                                                                                                    |                                                                                                    |                                                                                |                                                                                                    | ILL貸借依頼<br>新規購入依頼                                                                                                    |
|                                                                                                    |                                                                                                    |                                                                                |                                                                                                    | <b>便利機能</b> ◆資料収集サポート                                                                                                    |
| □LL頁1ē1公和<br>新規購入依頼                                                                                                    |                                                                                                    |                                                                                |                                                                                                    | 図書館員が資料を探すお手伝いをいたします。調                                                                                                    |

「新規購入依頼」クリック後、新しいタブもしくはウィンドウにて、利用者認証画面が開きます。

2)利用者 ID・パスワードを入力後、「研究費図書購入依頼」を選択し、「次へ」をクリック。

| 購入依頼                              |
|-----------------------------------|
| 資料の購入依頼と発注依頼を行うことができます。 🛿         |
| 依赖条件選択 » 依赖情報入力 » 依赖内容確認 » 依赖完了通知 |
| 購入依賴·発注依賴選択                       |
| 以下の条件を設定の上、「次へ」ボタンを押してください。       |
| ◎ 依頼対象となる資料の種別を選択してください。          |
| <ul> <li>図書</li> </ul>            |
| ◎ 依頼の種類を選択してください。                 |
| ○ 学生購入希望図書(学生のみ) ● 研究費図書購入依頼      |
| 次 へ                               |

3) 購入依頼情報を入力

| 1. 以下の資料情報を入力 | (確認)してください。                   |
|---------------|-------------------------------|
| * 収録誌名(書名):   |                               |
| 巻号:(          | ISBN :                        |
| 著者:(          | 出版者:(                         |
| 版事項:(         | 出版年(西暦):                      |
| 価格等:(         |                               |
| 資料情報は「        | できるだけ詳しく記載してください。(ISBN、版表示など) |

| 3. 以下の依頼情報を入力(確認)してください。 |               |
|--------------------------|---------------|
| 購入申込館:図書館<br>購入部数:〔      | 申込日:2015/3/24 |
|                          |               |

※書名は必須項目です。巻号,版事項(O版,ペーパーバック,ハードカバー等)がある場合は必ず入力 をお願いいたします。

また,購入部数に関しましてもご確認頂き,お間違いの無いようにお願いいたします。

## 4)依頼者情報入力(確認)

| 確認メールを受信するメールアドレスを設定してください。<br>◎ 通常メール ○ 携帯メール |
|------------------------------------------------|
| ※携帯メールを指定した場合は携帯サイズに合わせて確認メールを送信します。           |
| ● E-mail: XXXXX@fukuoka-edu.ac.jp              |
| ○ ※E-mailの変更:                                  |
| ※E-mail(確認):                                   |
| 必ず連絡がとれるアドレスを設定して下さい(携帯可)                      |
| ◉ * 連絡先: 1234 ✓                                |
| ○ 上記以外の連絡先:                                    |
| 資料到着の連絡はE-mailに記載があればメールで致します。                 |
| 電話希望や連絡不要の方はその旨通信欄にご記入下さい。                     |
|                                                |

※確認メールを受信するアドレス及び,連絡先を入力します。

初めて webOPAC より図書をご依頼になる場合はプルダウンに「\*\*\*\*」等が表示されます。 その場合,赤枠部のボタンをチェックし,連絡先情報を入力してください(内線番号可)。次回以降ご依頼 の際は,入力した情報がプルダウンに表示されます。

# 5)予算選択

| 4. 支払方法       |                               |
|---------------|-------------------------------|
| 使用予算:選択してください | 予算選択                          |
| 既に発注済の場合は、通信  | 5欄にその旨を記載してください。              |
| 予算の選択にて「その他」  | を選択した場合も、使用する予算を通信欄に記載してください。 |

「予算選択」をクリック後、別ウィンドウで予算一覧が表示されます。

| 予算条件                  | +選択                                                          |
|-----------------------|--------------------------------------------------------------|
| 以下の条件<br>〇 <b>以下の</b> | ⊧を設定の上、「決定」ボタンを押してください。<br>── <b>覧より、費用の支払を行う予算を選択して下さい。</b> |
| 選択                    | 予算名称                                                         |
| ۲                     | ○○ ○○ (学長裁量経費・教)                                             |
| 0                     | ○○ ○○ (学生教育費)                                                |
| 0                     | ○○ ○○ (大学院・教育経費)                                             |
| 0                     | ○○ ○○ (学長裁量経費・研)                                             |
| 0                     | ○○ ○○ (教員研究費)                                                |
| 0                     | ○○ ○○ (教員免許状更新講習経費)                                          |
| 0                     | ○○ ○○ (代表科研直接経費)                                             |
| 0                     | ○○ ○○ (その他・備考で詳細指示)                                          |
|                       |                                                              |
|                       | 決 定                                                          |

※赤枠部には、個別の依頼者名が表示されます。

初めて webOPAC より図書をご依頼になる場合や、過去に図書購入したことの無い予算の場合、 該当予算が表示されません。その場合は、「その他」をご選択頂き、通信欄で予算をご指示下さい。

| 5. 通信欄 |  |  |
|--------|--|--|
| 備考:〔   |  |  |

※予算以外に、特記すべき事項がある場合も「通信欄」よりご指示ください。

## 5)入力内容確認·依頼確定

依頼情報入力後、「申込み」ボタンをクリックすると確認画面が表示されます。 ご依頼頂く事項にお間違いがないことをご確認の上、依頼内容を確定してください。 続けて2件目以降をご依頼になる場合は「続けて依頼する」をクリックしてください。

- II. 検索した資料を依頼する場合
- 1)本学が所蔵している資料の場合
  - 学術情報センター図書館トップページの検索窓上部タブが「蔵書検索」の状態で検索語を入力すると、 本学が所蔵する資料を検索できます。

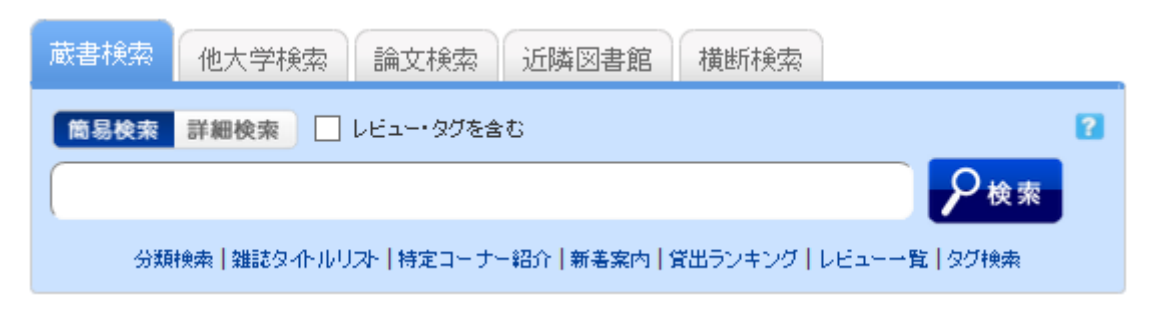

検索結果表示後,タイトルをクリックすると書誌詳細画面が表示されます。 画面右の「関連情報」から追加購入依頼を選択してください。

| 書誌詳細 \$#目を                                                                                                  | 表示(全63件)                                                                                                    |                                                                                                    |                                                                |                                                         | (                                                  | 日月 日月 日月 日月 日月 日月 日月 日月 日月 日月 日月 日月 日月 日 | 関連情報                                                                                                    |
|----------------------------------------------------------------------------------------------------|----------------------------------------------------------------------------------------------------|----------------------------------------------------------------------------------------------------|----------------------------------------------------------------|---------------------------------------------------------|----------------------------------------------------|------------------------------------------|----------------------------------------------------------------------------------------------------|
| 前の書誌           現在後年の一部           初の小さし           ガック・ブレーズ           ガック・ブレーズ           ブランド           理解の書誌 | úja<br>úja<br>úja<br>ájá 大学時間か<br>ネ液大学時間か<br>る合評価: ★★★★↓1<br>登録 <b>り</b> び: 登録されて<br>使 <b>利機線: ■ブック</b><br>トレビューを見る ▶評<br>書都URL: http://ibopac.<br>1件(全1件) | 検索結果一覧<br>かだ」をのざす理報<br>学校理科教育研究<br>いるタグはありま<br>マーク ● タグ<br>總価報を見る<br>ukuoka-edu.ac.jp                                                                                                    | ○ 戻る<br>料授業:子どもの<br>(市場書東洋幅<br>せん<br>● 出力 ○<br>p/webopac/BB403 | 「意味理<br><sup>  </sup> 思版社, 20<br>   メール<br>  <br> 56363 | 解志向」に応え<br>115.12. <88403<br>全文献管:<br>変献管:<br>変数管: | 次の書誌 ▶<br>ろ<br>56363><br>壁               | 開達資料<br>▶ 考者からさがす<br>▶ 分類からさがす<br>▶ 件名からさがす<br>■ は分類の貸曲ランキング<br>■ 提案研究の歴史と教師<br>教育<br>■ 本教育方法半会編 単<br>大社, 2009.9 (日本の授<br>表研2, 1 日本教育方法半会編) |
| ナンパーをクリックする<br>10件 🔪<br>No. 参考<br>0001                                                                      | と所蔵詳細をおることが<br>乾重場所<br>開訳室                                                                                                    | 25 ます。<br>議永記号<br>373.42 <mark>  T</mark> 566                                                                                                    | 資料ID<br>1116002738                                             | 状態                                                      | 返却于定日                                              | <del>于</del> 约<br>0件                     | 他の検索サイトで探す<br>Amazon<br>Google Books<br>BookWeb                                                                                             |
| 書誌詳細<br>標題および責任表示<br>曲版・頒布事項                                                                                | : 筑波発「わかったりを#<br>附属小学校理科教育研<br>ックパハッ ワカッタ オ<br>東京 : 東洋館出版社,                                                                                                | aさす理科授業:<br>充部編著<br>メザス リカ ジュ<br>2015.12                                                                                                    | 子ともの「意味理<br>キョウ:コドモ ノ                                          | 解志向」(:<br>イミリカ                                          | :応える / 筑瀬<br>イ シコウ ニ コ                             | 友大学<br> タエル                              | WorldCat<br>NDLSearch<br>CINII Books<br>カーリル<br>他大学資料確認                                                                                     |
| 形態事項<br>若号情報<br>注記<br>学価ロ<br>本文言語コード<br>吾者標目リンク                                                             | <ul> <li>126p; 21om</li> <li>15BN 9784491031;</li> <li>ジャケットに「初等教育</li> <li>BB20556351</li> <li>日本語</li> <li>筑波大学階属小学校・<br/>キョウイク ケンキュウ:</li> </ul>        | 50<br>学の構築を目描し<br>理科教育研究部<br>/ <au10042434< td=""><td>って」とあり<br/>  ックパ ダイガク<br/> &gt;</td><td>マソクショ</td><td>მიყიი გ</td><td>ħ</td><td><ul> <li>他大学(NII):同一条件検索</li> <li>他大学(NII):同一書誌検索</li> <li>他機関から取り寄せる</li> <li>ILL版写依頼(コピー取り寄せ)</li> <li>ILL質信依頼(現物信用)</li> </ul></td></au10042434<> | って」とあり<br>  ックパ ダイガク<br> >                                     | マソクショ                                                   | მიყიი გ                                            | ħ                                        | <ul> <li>他大学(NII):同一条件検索</li> <li>他大学(NII):同一書誌検索</li> <li>他機関から取り寄せる</li> <li>ILL版写依頼(コピー取り寄せ)</li> <li>ILL質信依頼(現物信用)</li> </ul>           |
| 分類標目                                                                                                    | 教育課程,学習指導,:                                                                                                    | 散科別教育 NDO                                                                                                    | 8:375.422                                                      |                                                         | ≜ ದೂಗ                                              | -SOTOPA                                  | <b>滕入依领</b><br>追加嗪入依根                                                                                                    |

ログイン画面が表示されるため, ID・パスワード入力後, 購入依頼画面が表示されます。 「研究費図書購入依頼」選択後, 資料情報がすでに入力された状態で購入依頼情報入力画面に遷 移しますので, 以降「I.資料情報を手動で入力する場合」と同様に手続きください。

※すでに同じ資料を複数冊本学図書館内に所蔵している場合,所蔵資料のご利用をお願いする場合 がございます。

### 2)本学が所蔵していない資料の場合

学術情報センター図書館トップページの検索窓上部タブを「他大学検索」に変更すると、国立情報学 研究所が管理するデータベースを検索できます。(最初からこちらのタブで検索頂いても結構です。)

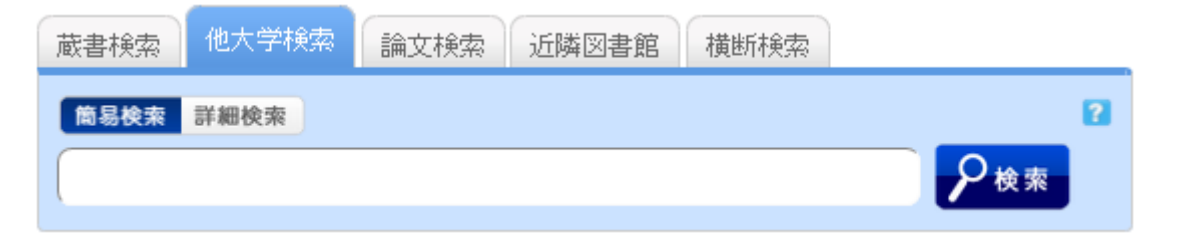

### 検索結果より該当資料タイトルを選択し、NII書誌詳細画面中「関連情報」より「新規購入依頼」を選択

|                                                         | 諸誌詳細 1件目を                                                                                                    | £表示(全78件)                                              |                                          |                                     | 副印刷                                                      | 関連情報                                                |
|---------------------------------------------------------|----------------------------------------------------------------------------------------------------|--------------------------------------------------------|------------------------------------------|-------------------------------------|----------------------------------------------------------|-----------------------------------------------------|
|                                                         |                                                                                                    | ▲<br>流動する体験:<br>◎書 藤本智董著 福                             | 検索結果一覧へ戻<br>絶対無と道元の思?<br>岡教育大学, 1967.10. | 집<br>想<br><ba32627868></ba32627868> | 次の書誌                                                     | 他の検索サイトで探す<br>Amazon<br>Google Books<br>WorldCat    |
|                                                         | æ                                                                                                    | 利機能: 📑 出力                                              | ×-ル 🖆 🗴                                  | て献管理                                |                                                          | NDLSearch<br>CiNii Books                            |
|                                                         | •                                                                                                    | 詳細情報を見る                                                |                                          |                                     |                                                          | カーリル                                                |
|                                                         | 書                                                                                                    | ture: http://libopac.fuk                               | kuoka-edu.ac.jp/webo                     | ppac/NII/BA32627868                 | 選択                                                       |                                                     |
| er ±                                                    | ·····································                                                                                                    |                                                        |                                          |                                     |                                                          | 他機関から取り寄せる                                          |
|                                                         |                                                                                                    | ( 今日( )                                                |                                          |                                     |                                                          |                                                     |
| 所順<br> <br>ナン                                           | 、 <u>見</u> 114~014<br>バーをクリックすると                                                                                                    | (全5件)<br>:所蔵詳細をみることが「                                  | できます。                                    |                                     |                                                          | ILL復写依頼(コピー取り寄せ)<br>ILL貸借依頼(現物借用)                   |
| P/T 順<br>ナン<br>10件                                      | 「見 11+~01+     バーをクリックすると     マ     「     「     「     「     」     「     」     「     」     」     」     」     」     …     …     …     …     …     …     …     …     …     …     …     …     …     …     …     …     …     …     …     …     …     …     …     …     …     …     …     …     …     …     …     …     …     …     …     …     …     …     …     …     …     …     …     …     …     …     …     …     …     …     …     …     …     …     …     …     …     …     …     …     …     …     …     …     …     …     …     …     …     …     …     …     …     …     …     …     …     …     …     …     …     …     …     …     …     …     …     …     …     …     …     …     …     …     …     …     …     …     …     …     …     …     …     …     …     …     …     …     …     …     …     …     …     …     …     …     …     …     …     …     …     …     …     …     …     …     …     …     …     …     …     …     …     …     …     …     …     …     …     …     …     …     …     …     …     …     …     …     …     …     …     …     …     …     …     …     …     …     …     …     …     …     …     …     …     …     …     …     …     …     …     …     …     …     …     …     …     …     …     …     …     …     …     …     …     …     …     …     …     …     …     …     …     …     …     …     …     …     …     …     …     …     …     …     …     …     …     …     …     …     …     …     …     …     …     …     …     …     …     …     …     …     …     …     …     …     …     …     …     …     …     …     …     …     …     …     …     …     …     …     …     …     …     …     …     …     …     …     …     …     …     …     …     …     …     …     …     …     …     …     …     …     …     …     …     …     …     …     …     …     …     …     …     …     …     …     …     …     …     …     …     …     …     …     …     …     …     …     …     …     …     …     …     …     …     …     …     …     …     …     …     …     …     …     …     …     …     …     …     …     …     …     …     …     …     …     …     …     …     …     … | (全5件)<br>所蔵詳細をみることが「                                   | できます。                                    | 16.75 R                             | 8428                                                     | ILL複写依頼(コピー取り寄せ)<br>ILL貸借依頼(現物借用)<br>購入体額           |
| P/T 順<br>ナン<br>10件<br>No.                               | バーをクリックすると  ・ ・ ・ ・ ・ ・ ・ ・ ・ ・ ・ ・ ・ ・ ・ ・ ・ ・ ・                                                                                                    | (全5件)<br>:所蔵詳細をみることが <sup>-</sup><br>配置コード<br>印版       | できます。<br>巻号                              | 護求記号<br>3/1016.7                    | 登録番号<br>1552942                                          | ILL複写依頼(コピー取り寄せ)<br>ILL貸借依頼(現物借用)                   |
| P/T 順<br>ナン<br>10件<br>No.<br>0001<br>0002               | <ul> <li>↓</li> <li>↓</li> <li>↓<td>(全5件)<br/>所蔵詳細をみることが「<br/>配置コード<br/>印哲</td><td>できます。<br/>巻号</td><td>護求記号<br/>V  1  17<br/>188.8  F62</td><td>登録書号<br/>1552942<br/>10821503</td><td>ILL複写依頼(コピー取り寄せ)<br/>ILL貸借依頼(現物借用)<br/>購入依頼<br/>新規購入依頼</td></li></ul>                                                                                                    | (全5件)<br>所蔵詳細をみることが「<br>配置コード<br>印哲                    | できます。<br>巻号                              | 護求記号<br>V  1  17<br>188.8  F62      | 登録書号<br>1552942<br>10821503                              | ILL複写依頼(コピー取り寄せ)<br>ILL貸借依頼(現物借用)<br>購入依頼<br>新規購入依頼 |
|                                                         | <ul> <li>         ・ 「+~ 01+         バーをクリックすると         ・         ・         ・</li></ul>                                                                                                    | (全5件)<br>:所蔵詳細をみることが <sup>-</sup><br>配置コード<br>印哲<br>本館 | できます。<br>巻号                              | 護求記号<br>V  1  17<br>188.8  F62      | 登録書号<br>1552942<br>10821503<br>01810503121               | ILL複写依頼(コピー取り寄せ)<br>ILL貸借依頼(現物借用)                   |
| 円 庵<br>ナン<br>10件<br>No.<br>0001<br>0002<br>0003<br>0004 | <ul> <li>↓</li> <li>↓</li> <li>↓<td>(全5件) :所蔵詳細をみることが「 配置コード 印哲 本館 図書</td><td>できます。<br/>巻号</td><td></td><td>登録書号<br/>1552942<br/>10821503<br/>01810503121<br/>6470111615</td><td>ILL複写依頼(コピー取り寄せ)<br/>ILL貸借依頼(現物借用)<br/>購入依頼<br/>新規購入依頼</td></li></ul>                                                                                                    | (全5件) :所蔵詳細をみることが「 配置コード 印哲 本館 図書                      | できます。<br>巻号                              |                                     | 登録書号<br>1552942<br>10821503<br>01810503121<br>6470111615 | ILL複写依頼(コピー取り寄せ)<br>ILL貸借依頼(現物借用)<br>購入依頼<br>新規購入依頼 |

ログイン画面が表示されるため, ID・パスワード入力後, 購入依頼画面が表示されます。 「研究費図書購入依頼」選択後, 資料情報がすでに入力された状態で購入依頼情報入力画面に遷 移しますので, 以降「I.資料情報を手動で入力する場合」と同様に手続きください。

<u>ご不明な点・ご質問等ございましたら、学術情報課(内線:1849、E-mail: libdoc@fukuoka-edu.ac.jp)までお問</u> い合わせください。